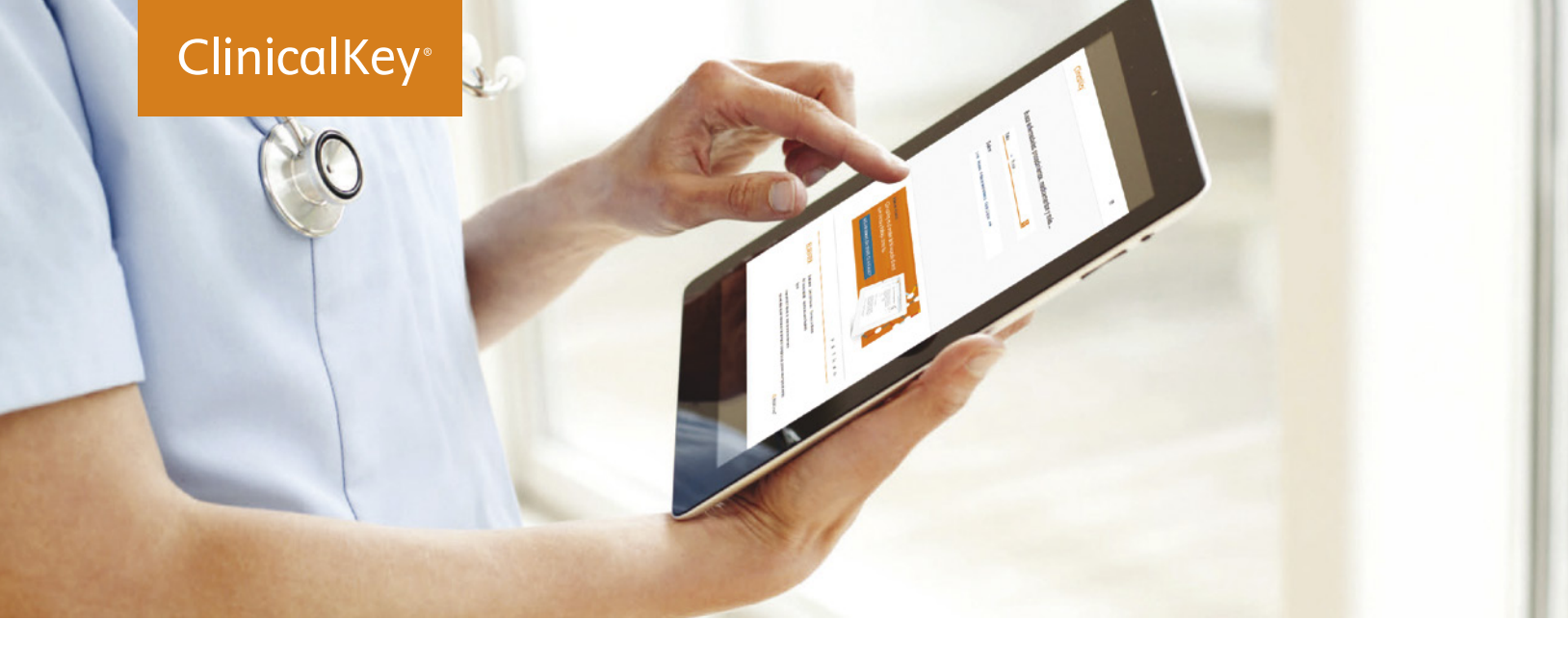

# Lidera con respuestas.

Nuestra institución ya tiene acceso a ClinicalKey.

La plataforma de contenido médico que le proporciona rápido acceso a la evidencia científica más reciente para apoyar la toma de decisiones clínicas.

#### Rápido

Piensa y trabaja como un médico, reconociendo conceptos y ofreciendo respuestas rápidas.

#### Completo

Proporciona respuestas relevantes de una amplia variedad de contenidos actualizados en más de 30 especialidades médicas.

#### Práctico

Accesible a través de la aplicación móvil, facilitando el uso y la utilización del contenido en cualquier lugar.

#### Fiable

Contenido de Elsevier, proveedor de contenido científico en el que confían los profesionales de la salud de todo el mundo.

### Comience a utilizar ClinicalKey en www.clinicalkey.es

Para recibir más información, póngase en contacto con:

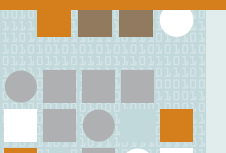

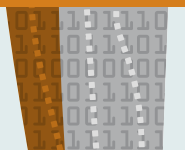

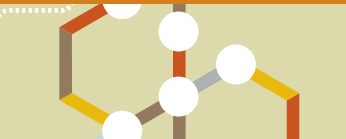

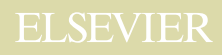

## La interfaz de ClinicalKey ofrece una manera rápida y práctica de responder a todas tus preguntas.

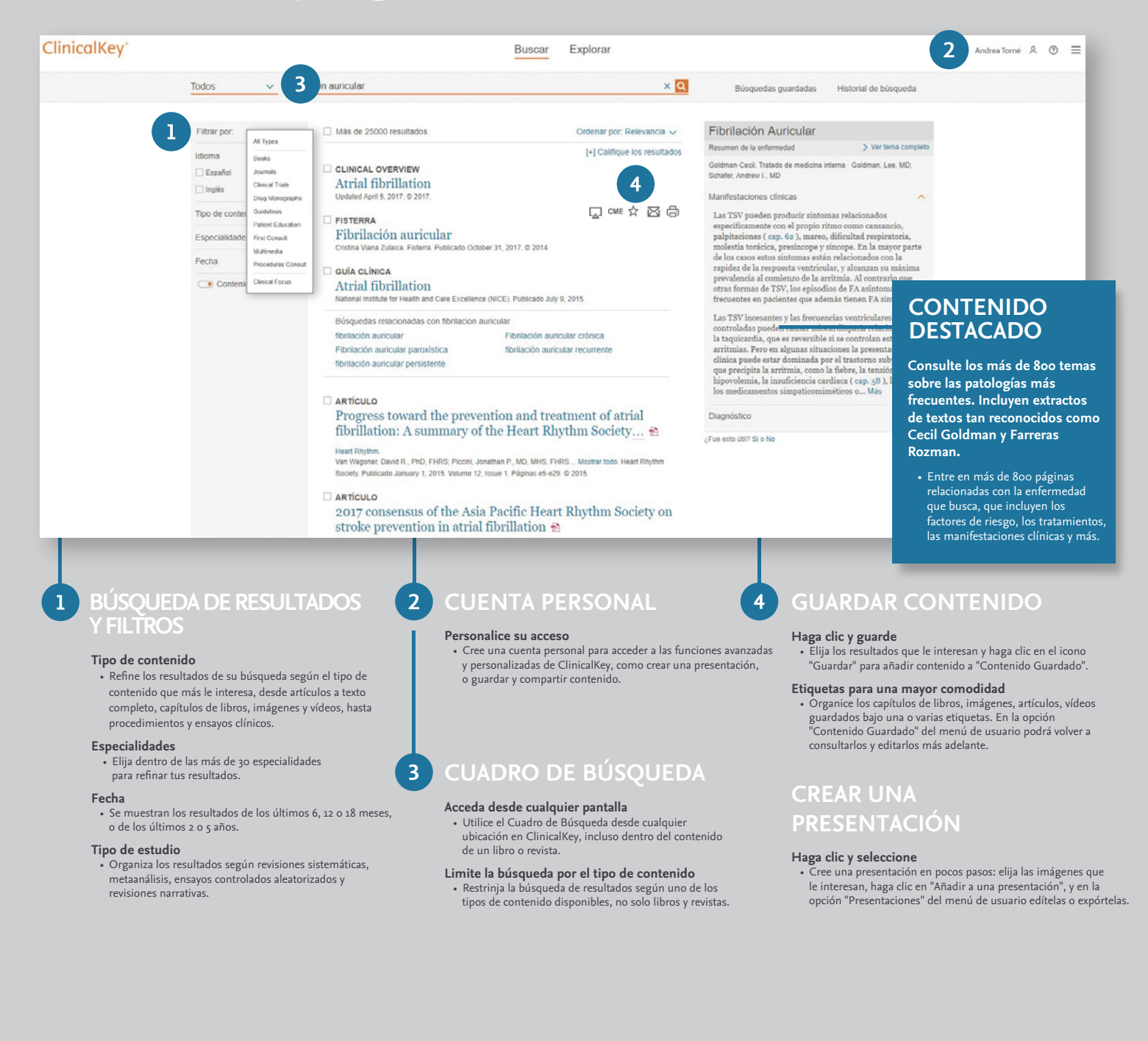

CK-Launch-Flyer-052017-v2-INTL-GJ.pd

ELSEVIER